# Sol·licitud de Mínors

### La sol·licitud s'ha de realitzar mitjançant una aplicació informàtica que es troba a la pàgina web: http://sia.uab.cat, s'accedeix per l'opció: Inscripció al Treball de Fi d'Estudis/Pràctiques/Mínors

### UAB

### Serveis i tràmits en línia

### Preinscripció

- Prepagament de la matricula de mástera oficials ====

- Registra'm estudiants CSC (Xina) .

#### Enquestes

- Enquestes d'avaluació de l'actuació docent del professorat
- Enquestes d'assignatures/mòduls Enquestes de matricula

Enquestes avaluació docent Escoles de la FUAB

### Certificats i titols

Sol-licitud de certificats electrònics (diplomatura, llicenciatura, enginyeria, grau i milister oficial)

Sol licitud de titol

#### Fundació UAB

- Automatricula FLIAB amb NU COMMENSION COMMENSION NU COMMENSION COMMENSION COMMENSIA COMMENSIANA COMMENSIA COMMENSIA COMMENSIANA COMMENSIANA COMMENSIA COMMENSIANA COMMENSIA COMMENSIANA COMMENSIANA COMMENSIANA COMMENSIA COMMENSIANA COMMENSIANA COMMENSIANA COMMENSIANA COMMENSIANA COMMENSIANA COMMENSIANA COMMENSIANA COMMENSIANA COMMENSIANA COMPANSIANA COMMENSIANA COMMENSIA COMMENSIANA COMMENSIANA COMMENSIANA COMPARA COMMENSIA

### Cultura en Viu

Automatricula Cultura en Viu amb NEU CONTRALES

rgenda - rgistraim Automatricula Cultura en Viu sense NEU 🔤 🥌

| Matrícula i expedient                   |  |
|-----------------------------------------|--|
| Verificació de l'horari d'automatricula |  |

- Automatricula d'estudiants de nou accés
- Automatricula des de dins del campus (aules reservades UAR)
- Automatricula des de fora del carresus
- Automatricula d'estudiants de doctorat.
- Consulta i reimpressió de matricula
- Automodificació de matricula
- Automodificació de matrícula de doctorat
- Pla de recevca i activitata de doctoranda.

### spoió al trebali de Fi d'Estudis/Pràctiques/M

- Consulta de l'expedient académic i de gualificacions Inscripció i consulta de grupe de práctiques
- Consulta horari de l'estudiant
- Consulta de documents

### Formació Continuada

- Preinscripció de másters, postgraus i cursos propis sense NIU
- Matricula de másters, postgraus i cursos propis sense NIU
- Preinscripció de másters, postgraus i cursos propis amb NIU
- Matricula de másters, postgraus i cursos propis amb NIU
- Inscripció-Automatricula (TCS)
- Consulta de l'expedient académic (Estudis propis)
- Institut de Ciències de l'Educació

### Mobilitat i intercanvi

Sol-licitud i consulta d'intercarvi OUT (Estudiants Sortints)

Alumnes

- Registre i sol·licitud d'intercerve IN (Estudiants Entrents)
- Consulta la teva sol·licitud d'intercarivi IN (Estudiants Entrants)

#### Servei de llengües

- [WLS] Simtest: Prova de nivell d'idioma
- [WLS] Administració simtest
- Serveis

- Consulta d'horaris

### Directori electrónic

- Manteniment dades personals Peticions de serveis informàtics
- Sign@-Utilitats
- Sol·licitud de la targeta universitària
- Activació de la targeta universitária
- Alta d'accès REMOT a la xarxa
- Alta del servei WEB
- PROVA

| cu avisi                                                                                                    |           |
|----------------------------------------------------------------------------------------------------|-----------|
| Enquesta d'avaluació de l'actuació docent del<br>professorat i Enquesta d'avaluació<br>d'assignatura/módul del primer semestre del cu<br>acadèmic 2018/19                                                                                                    | rs        |
| Ja estan actives per avaluar les dues enguestes de qualitat docent. Poo<br>responde-les fins si 11 de gener de 2019 (noclos), Per a més informacio<br>poela contactar anto rOficina de qualitat Docent<br>(nocentites.coldueb.cat)                                                                                              | Neu<br>b, |
| Pàgina Multiidioma en proves                                                                                                    |           |
| Estern trebatant en una nova plagme multiidioms separada per col-lects<br>Est textos en castellà i anglés són provisionais: ens poses fer antear le<br>mostificacions que considereu oportunes. El nostre proveidor està<br>lestalara per permitte inte entraçar amb els serveis en el mateix idioma<br>per a la págna inicial. | 28.<br>5  |
| Gestió paraula de pas TST                                                                                                    |           |
|                                                                                                    |           |

Si terriu problemes amb la paraula de pas per accedir a l'entorn de proves podeu canviar-la des de l'opció de Gestió de paroules de pás i a l'apartat. Heu oblidat la vostra paraula de pas?heu de seleccionar l'opció Genereuta amb la tarpeta de la UAB

#### Recordeu

Página de serveis de l'entorn de test (TST) Dades actualitzades: 05-11-2018

-

PAS

â

PDI

## Entrada a l'aplicació de selecció

IWLSE Experimentació d'Items Gestió de paraules de pas Traspanèrcia del Pla docent

### 02-05-2017 Benvingut/da al sistema de Gestió Acadèmica

| Identificació            |                |  |  |  |  |  |
|--------------------------|----------------|--|--|--|--|--|
| Usuari/a                 |                |  |  |  |  |  |
| Contrasenya              |                |  |  |  |  |  |
| <ul> <li>Cata</li> </ul> | alà 🔿 Castellà |  |  |  |  |  |
| Entrar                   |                |  |  |  |  |  |

### \rm Important: Estudiants de Grau i Màster

El Règim de permanència per a estudiants de Grau i de Màster de la UAB és vigent des del curs 2011-2012. Si heu iniciat estudis de Grau i de Màster de la vabreiroirtat heu de seleccionar el tipus de règim de dedicació dels estudis (Temps complet o Temps parcial) durant el procés de matricula d'aquest curs acadèmic. Si voleu més informació sobre aquesta normativa, premeu aquí

### Informació

Recordeu que per sortir ordenadament del sistema s'ha de prémer [Desconnexió]. Si esteu més de 10 minuts sense activitat (2 minuts en la consulta d'expedients i en les enquestes de matrícula), la vostra sessió expirarà automàticament.

### 🛕 Avís

Els requeriments per utilitzar aquest servei son:

| Navegador                                             | Resol·lució             | Java Script    | Plug-in Java                                                                       | Cookies   |
|-------------------------------------------------------|-------------------------|----------------|------------------------------------------------------------------------------------|-----------|
| Explorer 8.x o<br>superior<br>Firefox 27.x o superior | 1024 x 768<br>(16 bits) | 1.3 o superior | No necessari per a<br>la matricula.<br>Altres productes:<br>1.7.0_22 o<br>superior | Activades |

V

A SIGMA utilitzem cookies pel correcte funcionamient de la web. Si continua navegant estarà acceptant el seu ús. Més informació Acceptar

**Cal Identificar-se per accedir-hi** 

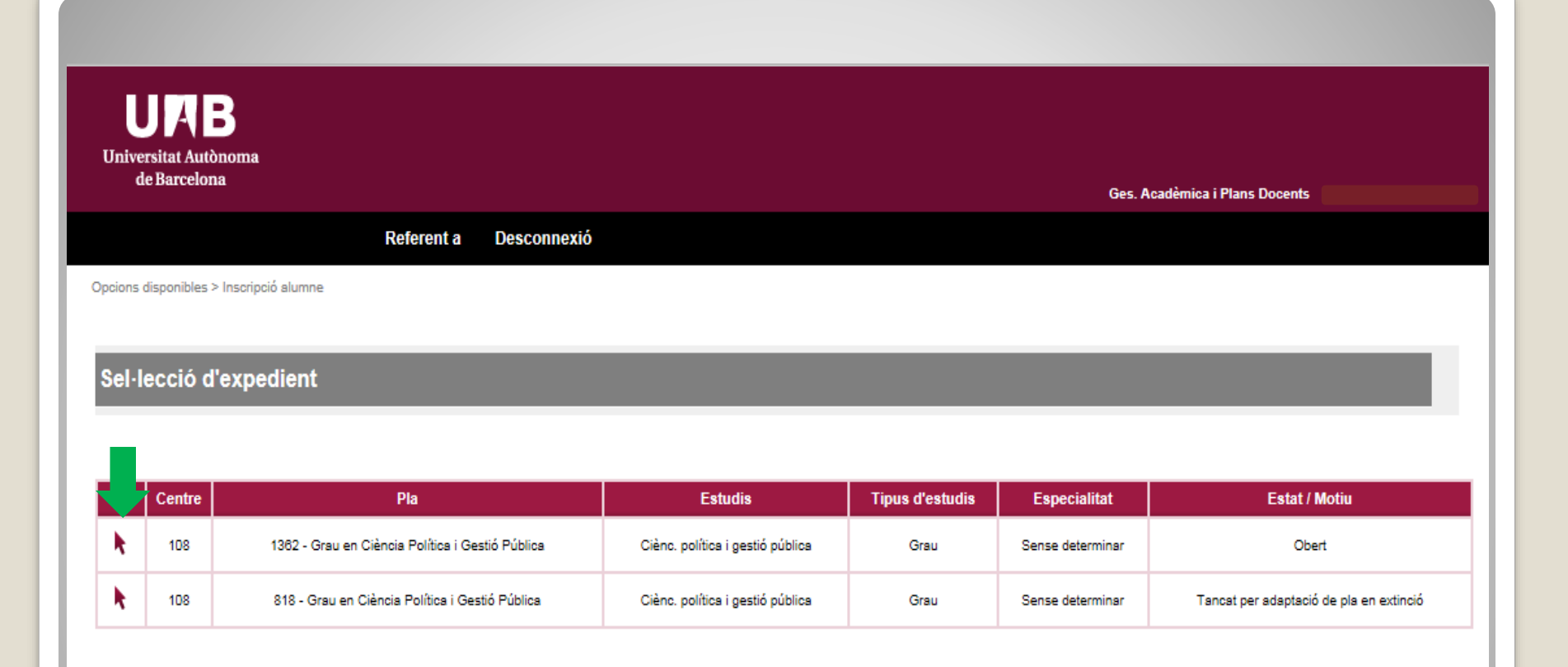

# Selecciona el teu expedient (en estat "Obert").

| y Academic Periode Gena Mister 17: Práctiques d'Empresa de Grau/Mister 19: Trebal fin d'estudos de Grau/Mister 19: Trebal fin d'estudos de Grau/Mister 19: Trebal fin d'estudos de Grau/Mister 100: MINOR Torn Indérent • Inite a data Indérent • Inite a data Inite a data Inite a data Inite A data Inite A data I                                                                                                    | ous d'assignatura                                        |                                         |             |              |
|----------------------------------------------------------------------------------------------------|----------------------------------------------------------|-----------------------------------------|-------------|--------------|
| Lorvocatoria 17: Práctulus d'Empresa de Grau/Máster<br>Jes de data 19: Trebal fi d'estudis de Grau/Máster<br>Coalitat 100: MINOR<br>Període de l'oferta<br>scripció d'alumne<br>scripció d'alumne<br>scripció d'alumne<br>scripció de l'oferta<br>període le l'oferta<br>període le l'oferta<br>període de l'oferta<br>període de l'oferta<br>període de l'oferta<br>període de l'oferta<br>període de l'oferta                                                                                                    | ny Acadèmic                                              |                                         | Període Ser | se definir 🔻 |
| tes de dala 15°. Treda if de souids de l'ofrita<br>Localiata 100: NNOR<br>Periode de l'oferta 100: MNOR<br>scripció d'alumne<br>SELECCIÓ DE CONVOCATÒRA DE L'OFERTA<br>Tipus d'assignatura 100: MNOR ♥<br>Any Académic 2016/15.0] ♥<br>es de data 2021/22.0] ♥<br>es de data 2021/22.0] ♥<br>es de data 2021/22.0] ♥<br>'Periode de l'oferta 2021/22.0]<br>'Periode de l'oferta 2021/22.0]                                                                                                    | onvocatoria                                              | 17: Práctiques d'Empresa de Grau/Máster | Fine e deta |              |
| Declana. Double vol vol vol vol vol vol vol vol vol vol                                                                                                    |                                                          | 19: Treball fi d estudis de Grau/Master | Torp India  | ierent       |
| SELECCIÓ DE CONVOCATÓRIA DE L'OFERTA -<br>Tipus d'assignatura<br>Any Académic<br>Convocatória<br>Des de data<br>2021/22-0<br>Periode e l'oferta<br>2019/20-0<br>Periode e l'oferta<br>2019/20-0<br>Periode e l'oferta<br>Periode e l'oferta<br>Periode e l'ofe | eriode de l'oferta                                       |                                         |             |              |
| Tipus d'assignatura 100: MINOR   Any Acadèmic 2016/19-0]   Convocatòria Quásevol   Des de data 2020/21-0   Localitat 2020/21-0   Període de l'oferta 2019/20-0   Valle Valle   2018/19-0 2017/18-0   2016/19-0 2017/18-0   2016/19-0 2017/18-0   2016/19-0 2017/18-0   2016/19-0 2017/18-0   2016/19-0 2017/18-0   2016/19-0 2015/16-0   2014/15-0 2013/14-0   2013/14-0 2013/14-0   2012/12-0 2011/12-0                                                                                                    | cripció d'alumne<br>SELECCIÓ DE CONVOCATÒRIA DE L'OFERTA |                                         |             |              |
| Any Acadèmic 2018/19-0  Convocatòria  Qualevol  2021/2-0 2020/21-0 2020/21-0 2019/20-0 2019/19-0 2019/19-0                                                                                                    | ipus d'assignatura                                       | 100: MINOR                              |             |              |
| Convocatória       Qualsevol       Image: Convocatória       Image: Convocatória       Im                                                                                                    | ny Acadèmic                                              | 2018/19-0                               | Període Ser | se definir 💌 |
| Ues de data       2021/22-0       Image: Construction of the second of the second of the seco                                                                                                    | convocatòria                                             | Qualsevol 🔹                             |             |              |
| Count     2019/20-0       2019/20-0     2019/20-0       2017/18-0     2016/17-0       2015/16-0     2014/15-0       2013/14-0     2012/13-0       2011/12-0     2011/12-0                                                                                                    | ocalitat                                                 | 2021/22-0                               | Fins a data | ierent       |
| 2018/19-0         2017/18-0         2016/17-0         2015/16-0         2014/15-0         2013/14-0         2012/13-0         2011/12-0                                                                                                    | eríode de l'oferta                                       | 2019/20-0                               |             |              |
| 2017/18-0<br>2016/17-0<br>2015/16-0<br>2014/15-0<br>2013/14-0<br>2012/13-0<br>2011/12-0                                                                                                    |                                                          | 2018/19-0                               |             |              |
| 2016/17-0<br>2015/16-0<br>2013/14-0<br>2012/13-0<br>2011/12-0                                                                                                    |                                                          | 2017/18-0                               |             |              |
| 2014/15-0<br>2013/14-0<br>2012/13-0<br>2011/12-0                                                                                                    |                                                          | 2015/16-0                               | - Acceptan  |              |
| 2013/14-0<br>2012/13-0<br>2011/12-0                                                                                                    |                                                          | 2014/15-0                               |             |              |
| 2012/13-0<br>2011/12-0                                                                                                    |                                                          | 2013/14-0                               |             |              |
| 2011/12-0                                                                                                    |                                                          | 2012/13-0                               |             |              |
|                                                                                                    |                                                          | 2011/12-0                               |             |              |
|                                                                                                    |                                                          | eni uci ucep                            | icyanic la  |              |
| ciectionen del despicyable tant el                                                                                                    | Eleccion                                                 |                                         |             | _            |
| eleccionen del desplegable tant e                                                                                                    | eleccion                                                 |                                         |             |              |
| inus d'assignatura (100·MINOP)                                                                                                    | inus d'a                                                 | scianatura ('                           |             |              |
| ipus d'assignatura (100:MINOR)                                                                                                    | ipus d'a                                                 | ssignatura (:                           | TOO:WINC    |              |
| ipus d'assignatura (100:MINOR)                                                                                                    | ipus d'a                                                 | ssignatura (:                           | TOO:WINC    |              |
| ipus d'assignatura (100:MINOR)                                                                                                    | ipus d'a                                                 | ssignatura (:                           |             |              |

\_

### Inscripció d'alumne

- SELECCIÓ DE CONVOCATÒRIA DE L'OFERTA

| Tipus d'assignatura | 100: MINOR                                                               |             |               |
|---------------------|--------------------------------------------------------------------------|-------------|---------------|
| Any Acadèmic        | 2019/20-0 💌                                                              | Període     | Sense definir |
| Convocatòria        |                                                                          | _           |               |
| Des de data         |                                                                          | Fins a data | E E           |
| Localitat           | 198: Mínors de la Facultat de Filosofia i Lletres                        | Torn        | Indiferent 💌  |
| Període de l'oferta | 199: (Prova 2) Mínors de la Facultat de Biociències                      |             |               |
|                     | 201: (Prova 3) Mínors de la Facultat de Ciències Polítiques i Sociologia |             |               |
|                     | 202: Mínors de la Facultat de Filosofía i Lletres                        |             |               |
|                     | 205: Mínors de la Facultat de Filosofía i Lletres                        | 🖌 Acceptar  |               |
|                     | 206: Mínors de la Facultat de Filosofía i Lletres                        |             |               |

Seleccionarem la convocatòria que es correspongui a la Facultat que coordina el Mínor que ens interessa preinscriure. Tot seguit acceptarem.

| cripció d'ofertes                                                                                                    | _                                                       | _                             | _                     | _                                     |                           |       |
|----------------------------------------------------------------------------------------------------|---------------------------------------------------------|-------------------------------|-----------------------|---------------------------------------|---------------------------|-------|
| EXPEDIENT                                                                                                    |                                                         |                               |                       |                                       |                           |       |
|                                                                                                    |                                                         |                               |                       |                                       |                           |       |
| CONVOCATORIA                                                                                                    |                                                         |                               |                       |                                       |                           |       |
| OPCIONS SELECCIONADES ( 0 )                                                                                                    |                                                         |                               |                       |                                       |                           |       |
| Ordre de Oferta                                                                                                    | Departament/Àrea/Servei or<br>realitzarà la pràctica    | es Institució                 | Períodes              | Places<br>disponibles Torn Remunerada | Tutor acadèmic            |       |
| ISTAT D'OFERTES. PODEU SELECCIONAR-NE UN MÀXIM DE<br>FILTRAR OFERTES<br>Ofertes amb places disponibles<br>Paraula Clau en el Titol o Descripció<br>Departament del tutor<br>Tutor acadèmic<br>Idioma<br>Data publicació des de<br>Data alta des de | 3<br>Qualsevol<br>Qualsevol                             | P ⊈<br>■<br>P Filtrar Letejar | Tins a                |                                       |                           |       |
| Oferta                                                                                                    | Departament/Årea/Servei on es realitzarà<br>la pràctica | Institució                    | Periodes              | Places disponibles                    | Remunerada Tutor acadèmic | Tipus |
| 500 - Minor en Estudis Alemanys (11118)                                                                                                    |                                                         |                               | 09/09/2019 - 08/09/20 | 20 36                                 | No                        | N     |
| 501 - Minor en Estudis Bascos (11119)                                                                                                    |                                                         |                               | 09/09/2019 - 08/09/20 | 20 36                                 | No                        | N     |
| 504 - Minor en Italià (11120)                                                                                                    |                                                         |                               | 09/09/2019 - 08/09/20 | 20 23                                 | No                        | No    |
| -                                                                                                    |                                                         |                               |                       |                                       |                           |       |

# Apareixerà el catàleg d'ofertes

| Inscripció d'ofertes |  |
|----------------------|--|
|                      |  |
| C DI CONVOCATÒRIA    |  |

### OPCIONS SELECCIONADES (3)

|   | Ordre de<br>preferència | Oferta                                                  | Departament/Àrea/Servei on es<br>realitzarà la pràctica | Institució | Períodes                | Places<br>disponibles | Torn         | Remunerada | Tutor acadèmic | Tipus<br>bossa |
|---|-------------------------|---------------------------------------------------------|---------------------------------------------------------|------------|-------------------------|-----------------------|--------------|------------|----------------|----------------|
| × | 1                       | 500 - Minor en Estudis Alemanys (11118)                 |                                                         |            | 09/09/2019 - 08/09/2020 | 36                    | Indiferent 💌 | No         |                | No             |
| × | 2                       | 504 - Minor en Italià (11120)                           |                                                         |            | 09/09/2019 - 08/09/2020 | 23                    | Indiferent 💌 | No         |                | No             |
| × | 3                       | 506 - Minor en Estudis literaris i culturals<br>(11121) |                                                         |            | 09/09/2019 - 08/09/2020 | 33                    | Indiferent 💌 | No         |                | No             |

| C LLISTAT D'OFERTES. PODEU SELECCIONAR-NE UN MÁ                                                                                       | àxim de <b>o</b>                                        | Tornar 🖌 🖌 Acceptar |                                     |                    |                  |                |                   |
|----------------------------------------------------------------------------------------------------|---------------------------------------------------------|---------------------|-------------------------------------|--------------------|------------------|----------------|-------------------|
| FILTRAR OFERTES<br>Ofertes amb places dispon<br>Paraula Clau en el Titol o De:<br>Departament del tutor<br>Tutor acadèmic<br>Literare | nibles<br>scripció<br>Qualsevol                         | ۶ <u>ح</u>          |                                     |                    |                  |                |                   |
| Idioma<br>Data publicació des de<br>h alta des de                                                                                     | Gualsevol                                               | ▼ Intrar Vetejar    | Fins a                              |                    | 5                |                |                   |
| Oferta           •         501 - Minor en Estudis Bascos (11119)                                                                      | Departament/Årea/Servei on es realitzarà<br>la pràctica | Institució          | Períodes<br>09/09/2019 - 08/09/2020 | Places disponibles | Remunerada<br>No | Tutor acadèmic | Tipus bossa<br>No |

## S'haurà de seleccionar el Mínor, 1 opció com a mínim i 15 com a màxim. I Gravar.

| CONCOUNTS USED TO THE TO CONTACT OF THE TO CONTACT OF THE TO CO                                                                                                    |                                                                                                    | CONVOCATÒRIA           |                                                                         |                                      |                    |                                        |             |                 |              |                        |       |
|----------------------------------------------------------------------------------------------------|----------------------------------------------------------------------------------------------------|------------------------|-------------------------------------------------------------------------|--------------------------------------|--------------------|----------------------------------------|-------------|-----------------|--------------|------------------------|-------|
| CONSCRIMENT CONSCRIMENT CONSCRIMENT CONSCRIMENT CONSCRIMENT Constrained Constrained Constraine                                                                                                    |                                                                                                    | CONVOCATÒRIA           |                                                                         |                                      |                    |                                        |             |                 |              |                        |       |
| Constrained and the second and the second and th                                                                                                    | STRUCTURES STRUCTURES STRUCTURES AND AND AND AND AND AND AND AND AND AND                                                                                                    |                        |                                                                         |                                      |                    |                                        |             |                 |              |                        |       |
| Image: Second Second                                                                                                    | <pre>variation of the second of the second o</pre>                                                                                                    |                        |                                                                         |                                      |                    |                                        |             |                 |              |                        |       |
| preference       Only       realizative process       Particular       Particular       Particula                                                                                                    | Interview     Under     Under     Under     Under     Under     Under ausschlassen       1     3     Mal. Marken Linke Linke Link                                                                                                    | Ordre d                | e e                                                                     | Departament/Årea/Servei on es        |                    |                                        | Places      |                 |              |                        |       |
| Image: Contract Andream Andream                                                                                                    | <pre>     transmission de la construit de la construit de la c</pre>                                                                                                    | preferèn               | cia Oferna                                                              | realitzarà la pràctica               | Institucio         | Periodes                               | disponibles | s Iorn          | Remunerada   | lutor academic         |       |
| And model and and and and and and and and and and                                                                                                    | In contract and a second a second a                                                                                                    | ×                      |                                                                         |                                      |                    |                                        |             |                 | NO           |                        |       |
| x     3     1000000000000000000000000000000000000                                                                                                    | 1     1     1     1     1     1     1     1                                                                                                    |                        | 506 - Minor en Estudis Alemanys (11116)                                 |                                      |                    | 03/03/2013 - 08/03/2020                | 1 30        |                 | NO           |                        |       |
| LISTI COURTES COURSELECCOURSE EN INAUN LE O<br>Parada Case en line o Beachaid<br>Departament del Mar<br>Barna<br>Barna<br>Barna<br>Barna<br>Constructiones de solutiones de solutiones d                                                                                                    |                                                                                                    | Х 3                    | (11121)                                                                 |                                      |                    | 09/09/2019 - 08/09/2020                | 33          | Indiferent 💌    | No           |                        |       |
| LIST O'GREE SPOOL SILECCOMPARE ON MAXIMU O'          INTERNA O'GREE SOURD SILECCOMPARE ON MAXIMU O'         INTERNA O'GREE SOURD SILECCOMPARE ON MAXIMU O'         INTERNA O'GREE SOURD SILECCOMPARE ON MAXIMU O'         INTERNA O'GREE SOURD SILECCOMPARE ON MAXIMU O'         INTERNA O'GREE SOURD SILECCOMPARE ON MAXIMU O'         INTERNA O'GREE SOURD SILECCOMPARE ON MAXIMU O'         INTERNA O'GREE SOURD SILECCOMPARE ON MAXIMU O'         INTERNA O'GREE SOURD SILECCOMPARE ON MAXIMU O'         INTERNA O'GREE SOURD SILECCOMPARE ON MAXIMU O'         INTERNA O'GREE SOURD SILECCOMPARE ON SILECCOMPARE ON SILECCOMPARE O                                                                                                    |                                                                                                    |                        |                                                                         |                                      |                    |                                        |             |                 |              |                        |       |
| LISAR DOLERATE PORCU SELECCIONA RE UN NAXON RE 0          ILIRAR OCERTES       Overage and point of the original of the original of the                                                                                                    | AT CONTRACT DOUBLES COOLUME AT ALVAN OF CONTRACT DOUBLES CONTRACT DOUBLES                                                                                                    |                        |                                                                         |                                      | Tornar             | Acceptar                               |             |                 |              |                        |       |
| Plane       Plane       Plane <td< td=""><td>NUMERIA          Building and place applications       Descriptions       Image: Control of the place applications         University       University       Image: Control of the place applications       Image: Control of the place applications         University       University       Image: Control of the place applications       Image: Control of the place applications       Image: Control of the place applications         Image: Control of the place application of the place application of the place applications       Image: Control of the place applications       Image: Control of the place applic</td><td>LISTAT D'OFERTES.</td><td>PODEU SELECCIONAR-NE UN MÀXIM DE 0</td><td></td><td></td><td></td><td></td><td></td><td></td><td></td><td></td></td<>                                                                                                    | NUMERIA          Building and place applications       Descriptions       Image: Control of the place applications         University       University       Image: Control of the place applications       Image: Control of the place applications         University       University       Image: Control of the place applications       Image: Control of the place applications       Image: Control of the place applications         Image: Control of the place application of the place application of the place applications       Image: Control of the place applications       Image: Control of the place applic                                                                                                    | LISTAT D'OFERTES.      | PODEU SELECCIONAR-NE UN MÀXIM DE 0                                      |                                      |                    |                                        |             |                 |              |                        |       |
| Operation Clear in Nation Description       Image: Clear in the Clear in the Clear                                                                                                    | Others also poils disposite       Image: Comparison of the set of the set of the                                                                                                    | FILTRAR OFERTES        |                                                                         |                                      |                    |                                        |             |                 |              |                        |       |
| Perturbative de la publicació des de<br>Dela alta des de<br>torras de sol-licitar més d'un Mínd<br>e la mateixa Facultat has<br>ordenar-los d'acord amb les teve<br>eferències. Pots canviar l'ordre                                                                                                    | Image: Sector Sector                                                                                                    |                        | Ofertes amb places disponibles<br>Paraula Clau en el Títol o Descrinció |                                      |                    |                                        |             |                 |              |                        |       |
| Ture academic         Idioma         Intra         Intra <td>Idena<br/>Jane de de<br/>Idena<br/>Inter et de de<br/>Inter et de de<br/>Inter et de<br/>Inter et de<br/>In</td> <td></td> <td>Departament del tutor</td> <td>Qualsevol</td> <td></td> <td>•</td> <td></td> <td></td> <td></td> <td></td> <td></td> | Idena<br>Jane de de<br>Idena<br>Inter et de de<br>Inter et de de<br>Inter et de<br>Inter et de<br>In |                        | Departament del tutor                                                   | Qualsevol                            |                    | •                                      |             |                 |              |                        |       |
| Loting       Lukevel ■         Dis platicació des de       Pins a       mins a       mins a       <                                                                                                    | unance       in a in in in in in in in in in in in in in                                                                                                    |                        | Tutor acadèmic                                                          |                                      | ₽ ⊈                |                                        |             |                 |              |                        |       |
| Data site des de       Image: Contract       Preces dispontées       Remainmain       Interactive       Image: Contractive       Remainmain       Interactive       Image: Contractive       Remainmain       Image: Contractive       Remainmain       Image: Contractive       Remainmain       Image: Contractive       Remainmain       Interactive       Image: Contractive       Remainmain       Image: Contractive       Remainmain       Image: Contractive       Image: Contractive       <                                                                                                    | ta de de la constant de sol de sol d                                                                                                    | Data publicació des c  | Idioma<br>le                                                            | Qualsevol 💌                          | <b>#</b>           | Fins a                                 |             |                 | e            |                        |       |
| Vieta          Oferta       Department/Architerio (no s realizati)       Instructió       Periodes       Periodes       Remarcation (no secondaria)       Toto academic       Toto academic <thtoto academic<="" th="">       Toto academ</thtoto>                                                                                                    | Image: Pitter       Image: Pitter         1       000010-0000000       100       100 candemic Tester       1000000       100       1000000       100       1000000       1000000       1000000       10000000       10000000       10000000       10000000       10000000       10000000       10000000       10000000       100000000       100000000       100000000       1000000000       1000000000       10000000000       100000000000       1000000000000000000000000000000000000                                                                                                    | Data alta des de       |                                                                         |                                      |                    | Fins a                                 |             |                 |              |                        |       |
| Orac       Departament/Arcei Servei on es realitará<br>la pácica       Institució       Periodes       Resultera deponibles       Renuereda       Tutor academic       T         2       301-Minor en Estudis Bascos (1113)       0009:2019-00002020       30       No       No                                                                                                    | OtexPartametičasSenet one sreditari<br>k produInstructPercedesPercedesRemuentaTor excelence<br>tor excelence501-Minor en Estudis Based (1919)0092019-0092023331010Cass de sol·licitar més d'un Míno<br>la mateixa Facultat has<br>ordenar-los d'acord amb les teves<br>eferències. Pots canviar l'ordre<br>cossegant les opcions.                                                                                                    |                        |                                                                         |                                      | P Filtrar          | 💆 Netejar                              |             |                 |              |                        |       |
| Oteria       Departamentificative metricital       Institució       Periodes       Periodes       Remunerada       Tutor académic       Tr         ©       Soft-Minor en Estudias Bascos (1119)       0       30       30       30       30       30       30       30       30       30       30       30       30       30       30       30       30       30       30       30       30       30       30       30       30       30       30       30       30       30       30       30       30       30       30       30       30       30       30       30       30       30       30       30       30       30       30       30       30       30       30       30       30       30       30       30       30       30       30       30       30       30       30       30       30       30       30       30       30       30       30       30       30       30       30       30       30       30       30       30       30       30       30       30       30       30       30       30       30       30       30       30       30       30       30       3                                                                                                    | OtexaDepartment/Arca/Servetion es realizationInstitucióPerces disposiblesRemunerationInstitucióInstitució201-Minor en Estudia Bascos (1115)000000000Caas de sol·licitar més d'un MínoJaga anteixa Facultat hasInstitució000000Jaga anteixa Facultat hasInstitucióJaga anteixa Facultat hasInstitucióJaga anteixa Facultat hasJaga anteixa Facultat has<                                                                                                    |                        |                                                                         |                                      |                    |                                        |             |                 |              |                        |       |
| Note: Still and States (1113) 1 Cas de sol·licitar més d'un Míno de la mateixa Facultat has ordenar-los d'acord amb les teve eferències. Pots canviar l'ordre                                                                                                    | Set-Minoren Estudis Basco (1119)Desco (1119)30NoNoCas de sol·licitar més d'un Míno<br>la mateixa Facultat has<br>ordenar-los d'acord amb les teve<br>eferències. Pots canviar l'ordre<br>cossegant les opcions.                                                                                                    |                        | Oferta Departament/Àrea                                                 | /Servei on es realitzarà<br>pràctica | Institució         | Períodes                               |             | Places disponit | oles Remuner | rada Tutor acadèmic Ti | pus t |
| n cas de sol·licitar més d'un Mínd<br>e la mateixa Facultat has<br>ordenar-los d'acord amb les teve<br>eferències. Pots canviar l'ordre                                                                                                    | cas de sol·licitar més d'un Míno<br>la mateixa Facultat has<br>ordenar-los d'acord amb les teve<br>eferències. Pots canviar l'ordre                                                                                                    | 501 - Minor en E       | studis Bascos (11119)                                                   |                                      |                    | 09/09/2019 - 08/09/2                   | 1020        | 36              | No           |                        | No    |
| a cas de sol·licitar més d'un Míno<br>a la mateixa Facultat has<br>ordenar-los d'acord amb les tevo<br>eferències. Pots canviar l'ordre                                                                                                    | cas de sol·licitar més d'un Míno<br>la mateixa Facultat has<br>ordenar-los d'acord amb les teve<br>eferències. Pots canviar l'ordre                                                                                                    |                        | _                                                                       |                                      |                    |                                        |             |                 |              |                        |       |
| a mateixa Facultat has<br>ordenar-los d'acord amb les teve<br>eferències. Pots canviar l'ordre                                                                                                    | la mateixa Facultat has<br>ordenar-los d'acord amb les teve<br>eferències. Pots canviar l'ordre                                                                                                    |                        |                                                                         |                                      | vita               |                                        |             |                 |              |                        |       |
| e la mateixa Facultat has<br>ordenar-los d'acord amb les teve<br>eferències. Pots canviar l'ordre                                                                                                    | la mateixa Facultat has<br>ordenar-los d'acord amb les teve<br>eferències. Pots canviar l'ordre                                                                                                    |                        |                                                                         |                                      |                    |                                        |             |                 |              |                        |       |
| e la mateixa Facultat has<br>ordenar-los d'acord amb les teve<br>eferències. Pots canviar l'ordre                                                                                                    | la mateixa Facultat has<br>ordenar-los d'acord amb les teve<br>eferències. Pots canviar l'ordre<br>cossegant les oncions.                                                                                                    | C                      | as de s                                                                 | 501-110                              | JLa                | r mes (                                |             | Uh              |              | 11 <b>n</b> 0          |       |
| ordenar-los d'acord amb les tev<br>eferències. Pots canviar l'ordre                                                                                                    | ordenar-los d'acord amb les teve<br>eferències. Pots canviar l'ordre                                                                                                    | C                      | as de s                                                                 | 501-110                              | ILa                | r mes (                                |             | un              |              | 1100                   |       |
| ordenar-los d'acord amb les teve<br>eferències. Pots canviar l'ordre                                                                                                    | ordenar-los d'acord amb les teve<br>eferències. Pots canviar l'ordre                                                                                                    | C                      | as de s                                                                 | iva E                                |                    | r mes (                                |             | un              |              | IINC                   |       |
| ordenar-los d'acord amb les teve<br>eferències. Pots canviar l'ordre                                                                                                    | ordenar-los d'acord amb les teve<br>eferències. Pots canviar l'ordre<br>cossegant les oncions.                                                                                                    |                        | as de s<br>mate                                                         | ixa F                                | acu                | r mes (<br>Itat ha                     | a i<br>S    | un              |              | IINC                   |       |
| eferències. Pots canviar l'ordre                                                                                                    | eferències. Pots canviar l'ordre                                                                                                    |                        | as de s<br>mate                                                         | ixa F                                | acu                | ltat ha                                | S           | un              |              | iinc                   |       |
| eferències. Pots canviar l'ordre                                                                                                    | eferències. Pots canviar l'ordre                                                                                                    |                        | as de s<br>mate                                                         | ixa F                                | acu                | Itat ha                                | S           | un              |              |                        |       |
| eferències. Pots canviar l'ordre                                                                                                    | eferències. Pots canviar l'ordre                                                                                                    | la<br>la<br>oro        | as de s<br>mate<br>lenar-                                               | ixa F<br>los d                       | acu<br>'acu        | Itat ha                                | s<br>b      | un<br>le        | S            |                        |       |
| elerencies. Pots canviar i ordre                                                                                                    | ossegant les oncions.                                                                                                    | la<br>la<br>oro        | as de s<br>mate<br>lenar-                                               | ixa F<br>los d                       | acu<br>'aco        | Itat ha                                | s<br>b      | le              | S            |                        |       |
|                                                                                                    | ossegant les oncions.                                                                                                    | la<br>la<br>orc        | as de s<br>mate<br>lenar-                                               | ixa F<br>los d                       | acu<br>'acu        | Itat ha                                | s<br>b      | le              | S            |                        |       |
|                                                                                                    | ossegant les oncions.                                                                                                    | Ca<br>la<br>oro<br>efe | as de s<br>mate<br>lenar-<br>erèncie                                    | ixa F<br>los d<br>es. P              | acu<br>'aco<br>ots | r mes (<br>ltat ha<br>ord am<br>canvia | s<br>b<br>r | le<br>l'o       | s            | tev<br>ire             |       |
|                                                                                                    | ossedant les oncions.                                                                                                    | Ca<br>la<br>oro<br>efe | as de s<br>mate<br>lenar-<br>erèncie                                    | ixa F<br>los d<br>es. P              | acu<br>'acu<br>ots | r mes (<br>ltat ha<br>ord am<br>canvia | s<br>b<br>r | le<br>l'c       | s i<br>orc   | tev<br>ire             |       |

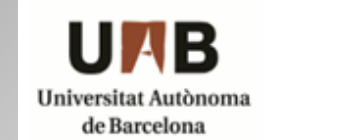

### Resguard inscripció ofertes

| DADES DE | L'ESTUDIANT |
|----------|-------------|
|          |             |

Centre

Estudiant

Pla 110 - Facultat de Traducció i d'Interpretació Estudis 1202 - Grau en Traducció i Interpretació 10021 - Traducció i interpretació

| DADES DE LA CONVOCATÒRIA |                                              |              |       |  |  |
|--------------------------|----------------------------------------------|--------------|-------|--|--|
| Any acadèmic             | 2019/2020-0                                  | Període      | Anual |  |  |
| Convocatòria             | Minors de la Facultat de Filosofía i Lletres | Núm. opcions | 3     |  |  |

### Ofertes inscrites

| Núm. de preferència | Oferta                                               | Remunerada |
|---------------------|------------------------------------------------------|------------|
| 1                   | 11120 - 504 - Minor en Italià                        | No         |
| 2                   | 11121 - 506 - Minor en Estudis literaris i culturals | No         |
| 3                   | 11118 - 500 - Minor en Estudis Alemanys              | No         |

### Al finalitzar la tria rebràs per correu electrònic un "Resguard d'inscripció d'ofertes"

# **Coses a tenir en compte:**

1. Recorda que si t'interessen Mínors de diverses Facultats hauràs de fer <u>una sol·licitud diferent</u> per a cada Facultat mitjançant l'opció de Convocatòria que hem vist abans.

| Inscripció d'alumne                  |                                                                          |             |               |  |  |  |  |
|--------------------------------------|--------------------------------------------------------------------------|-------------|---------------|--|--|--|--|
| SELECCIÓ DE CONVOCATÒRIA DE L'OFERTA |                                                                          |             |               |  |  |  |  |
| Tipus d'assignatura                  | 100: MINOR                                                               | 100: MNOR   |               |  |  |  |  |
| Any Acadèmic                         | 2019/20-0 💌                                                              | Periode     | Sense definir |  |  |  |  |
| Convocatòria                         |                                                                          |             |               |  |  |  |  |
| Des de data                          |                                                                          | Fins a data |               |  |  |  |  |
| Localitat                            | 198: Mínors de la Facultat de Filosofia i Lletres                        | Torn        | Indiferent 💌  |  |  |  |  |
| Període de l'oferta                  | 199: (Prova 2) Mínors de la Facultat de Biociències                      |             |               |  |  |  |  |
|                                      | 201: (Prova 3) Mínors de la Facultat de Ciències Politiques i Sociologia |             |               |  |  |  |  |
|                                      | 202: Mínors de la Facultat de Filosofía i Lletres                        |             |               |  |  |  |  |
|                                      | 205: Mínors de la Facultat de Filosofía i Lletres                        | ✓ Acceptar  |               |  |  |  |  |
|                                      | 206: Mínors de la Facultat de Filosofía i Lletres                        |             |               |  |  |  |  |

2. La **darrera** tria guardada serà la que s'utilitzarà per fer l'assignació.